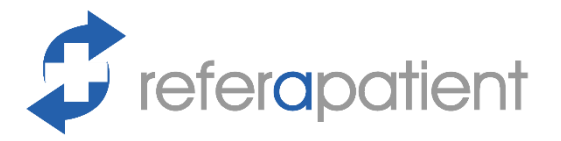

St George's University Hospitals

## **Create New User Accounts**

## Step 1: Create Account

- a) Go to referapatient.org
- b) Click the log-in button on the top right | Track My Referral
- c) Click the sign-up button
- d) Fill out and submit the form
- e) Verify your email address and phone number as requested

## Step 2: Request Access

- a) Go to referapatient.org
- b) Click the log-in button on the top right | Track My Referral
- c) Log in with your details
- d) Press 💽 or 🧭 to show the menu
- e) Click 'Settings' then 'Account Settings'
- f) Scroll to 'Request Access to'
- g) Fill out St Georges, Vascular Surgery
- h) Fill out the reason
- i) Press 'Request Access'

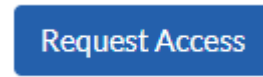

j) This will send a request to Mr Mohamed Abdelhamid. You will have access once he accepts your request.

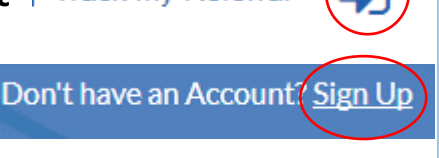

Settings

Account Settings

St Georges Hospital (Tooting), St George's Healthcare NHS Trust

I am a new permanent member of staff in your departme

Vascular Surgery

Department Settings